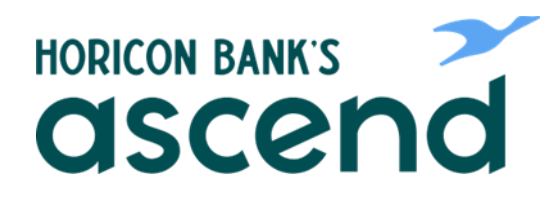

## **ASCEND HOW TO: TRANSFER CUSTOMER TO CUSTOMER**

Step One: From the dashboard, click on "Transfer & Pay" then "Transfers."

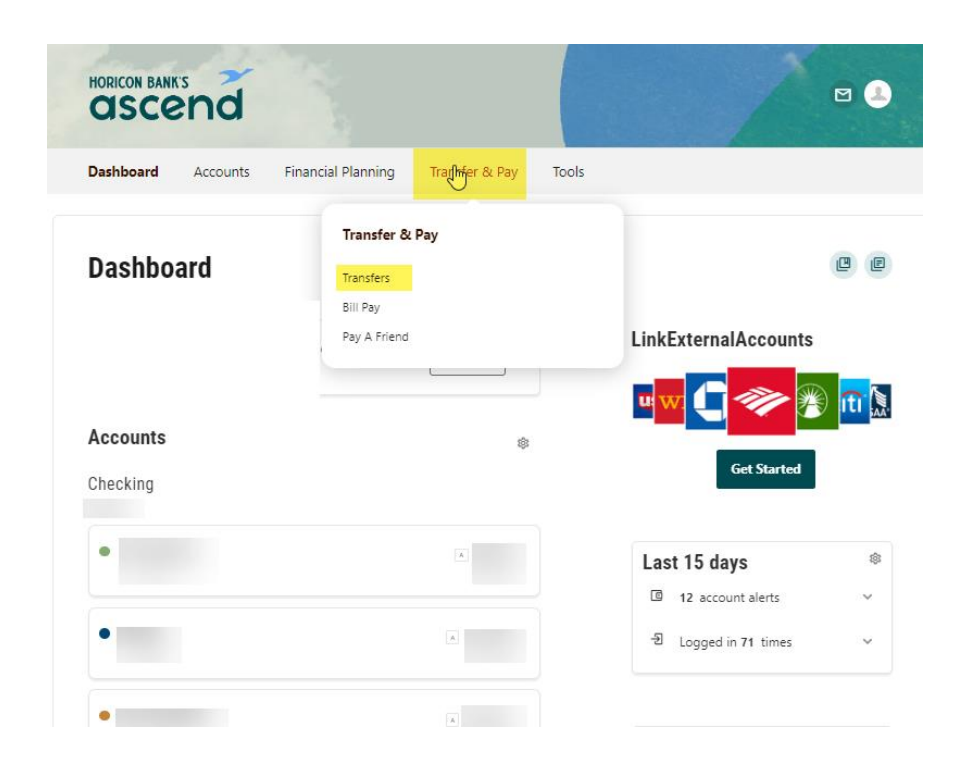

Step Two: To set up a new Customer to Customer Payee select the From Account then scroll to the bottom of the to account. Select "+Add An Account." This can also be done by clicking on More Actions.

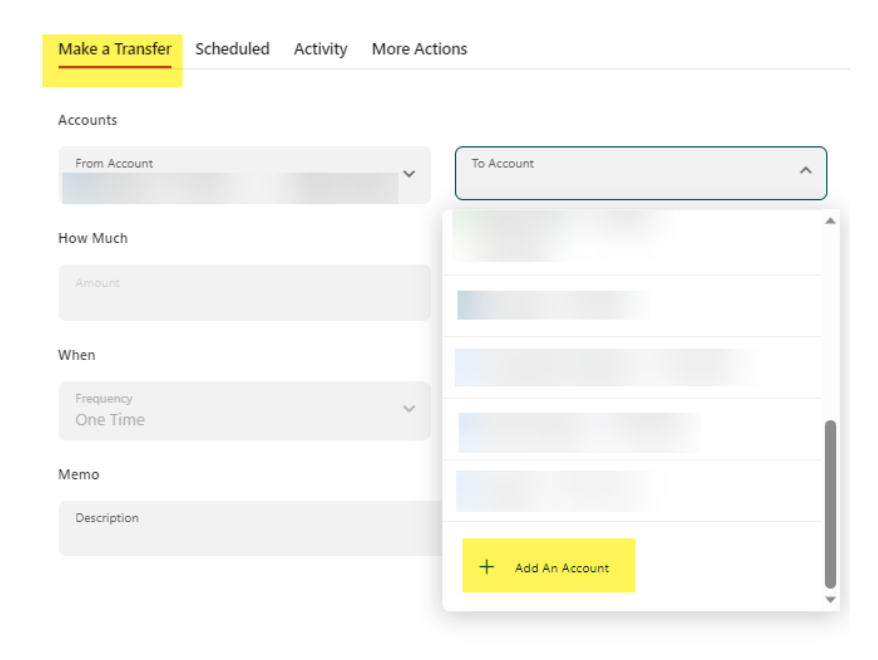

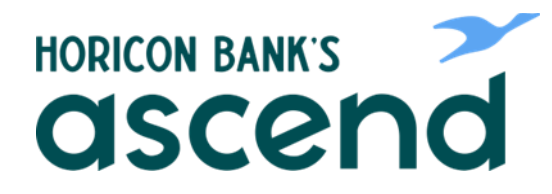

Step Three: The options for adding accounts will open and you will select "Send money to another Horicon Bank customer".

- Enter your last name or exact business name and account details. If you want to save the account for future use, check the box and add a nickname.
- The recipient will receive an email indicating that they have been added by you as a transfer destination account.

| Make a Transfer Scheduled Activity More Activ                                                                |                                                                          | Add acc          | ount                                                                                                    | ×          |
|----------------------------------------------------------------------------------------------------|--------------------------------------------------------------------------|------------------|----------------------------------------------------------------------------------------------------|------------|
|                                                                                                    |                                                                          | Select an o      | ption below to add a new account                                                                                               |            |
| From Account                                                                                                 |                                                                          | Internal account |                                                                                                    |            |
|                                                                                                    |                                                                          | 2                | Send money to another Horicon Bank<br>customer<br>We will send an email to the recipient notifying them<br>of this connection. | >          |
|                                                                                                    |                                                                          | External a       | Add an account instantly                                                                                                    | \$         |
|                                                                                                    |                                                                          |                  | Sign in with the credentials you use for your external account.                                                                |            |
|                                                                                                    |                                                                          |                  | Add an account manually                                                                                                    | >          |
|                                                                                                    |                                                                          |                  | Enter your account number and routing number.<br>Verification can take up to 3 days.                                           |            |
|                                                                                                    |                                                                          |                  |                                                                                                    |            |
| Horicon Bank Locations Mobile Contact Us<br>Privacy Policy Terms of Senice Get CoBrowsing Code<br>f in ¥ © ■ | HORICONBANK<br>The Netword Choice<br>ating number: 075905622             |                  |                                                                                                    |            |
| Copyright © 2023 All rights reserved.                                                                        | 2x 144, Horicon, WI 53032<br>85-7311 or 888-343-3040<br>Member Collector |                  | e Le                                                                                                    | et's talk! |

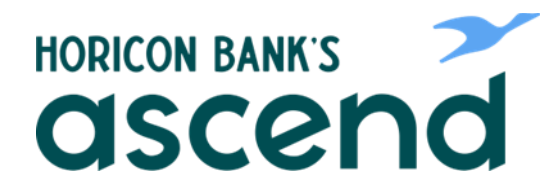

• When entering account number be sure to include 10 digits, if the account number is only 6 digits be sure to enter 4 zeros in front of the number then hit "Save".

| <ul> <li>window window wi<br/>window window window window window window window window window window window window window window window window window window window window window window window window window window window window window window window window window wind</li></ul> | ake a Transfer Scheduled Activity More Act     | ions | Send money to another                             |
|----------------------------------------------------------------------------------------------------|------------------------------------------------|------|---------------------------------------------------|
| The function of a sequence   The function of a sequence The function of a sequence The function                                                                                                    |                                                |      | Internal accounts are within you                  |
| Not that it is request.     Control     Control                                                                                                    |                                                |      | will send an email to the recipier<br>connection. |
| the field of the field of the                 |                                                |      | Recipient information                             |
| Image: Status                                                                                                    |                                                |      | Last Name (Or Business Name)<br>GOOSE             |
| Market     Market     Market <td></td> <td></td> <td>Account details</td>                                                                                                    |                                                |      | Account details                                   |
| v / 2     v / 2    v                     |                                                |      | Verification method<br>Account                    |
|                                                                                                    |                                                |      | Account Number                                    |
| V 72      V 72      V 7      V 7                        |                                                |      | Save Account For Future Us                        |
| stice: Mathin: CatterLis:<br>mend fammer Sat Colorentrio Code<br>Discontinues: Sat Colorentrio Code<br>Discontinues: Saturda Autoritation States<br>Batting Autoritation (53595422                                                                                                    |                                                |      | Nickname<br>GOOSE                                 |
| atora Matte Catterité<br>mar fance Galiceutro Code<br>Bio Colonation Code<br>Bio Colonation Code<br>Bio Colonation Code<br>Bio Colonation Code                                                                                                    |                                                |      |                                                   |
| ationa Makia Cantatula<br>martitenzia Set Catasuna Conte<br>Nonicon BANK                                                                                                    |                                                |      | s                                                 |
| ation Marie CenterLus<br>must terrore <u>Brit Colonestron Cone</u><br><b>B</b><br><b>B</b><br><b>B</b><br><b>B</b><br><b>B</b><br><b>B</b><br><b>B</b><br><b>B</b>                                                                                                    |                                                |      |                                                   |
| antona Matria Cantactula  antona Santona Santo Code  Concordiante  Concordiante Concordiante  Concordiante  Concordiante  Concordiante  Concor               |                                                |      |                                                   |
| C La Carlos College  C La Carlos College  C La Car                |                                                |      |                                                   |
| Routing number 075905622                                                                                                    | Cy Policy Terms of service Get CoBrowsing Code |      |                                                   |
|                                                                                                    |                                                |      |                                                   |

Step Four: When the payee has been added user will get a Success message. Click on Return to make a transfer.

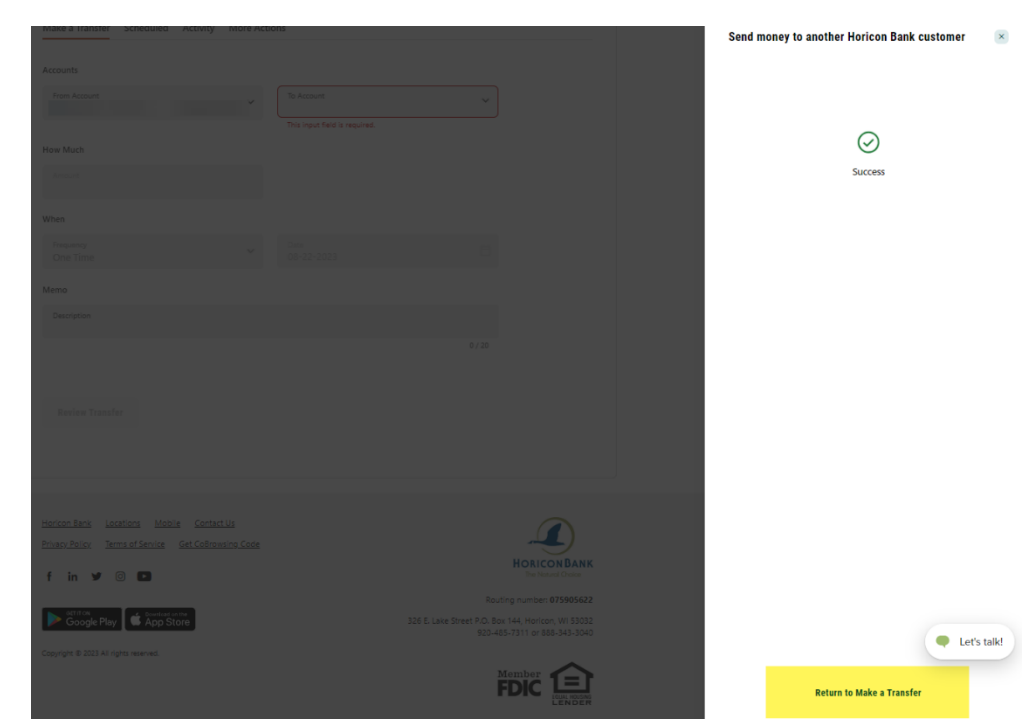

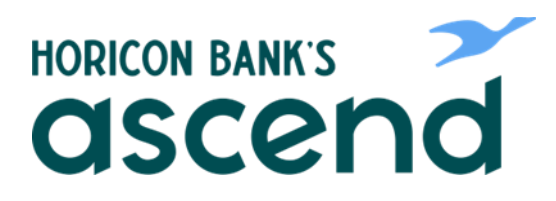

Step Five: This account will now appear in your To Account list. You can now set up the transfer, one-time or recurring. Verify your transfer information and submit.

| English   Español |                      |                       |
|-------------------|----------------------|-----------------------|
| HORICON BANKS     |                      | Amount<br>Č1 11       |
|                   | Transfer & Pay Tools | ŞI.II                 |
|                   |                      | Accounts              |
| Transfers         |                      | From Account          |
|                   |                      | To Account            |
|                   |                      |                       |
|                   |                      | When Date             |
|                   |                      | Aug 22, 2023          |
|                   |                      | Frequency<br>One Time |
|                   |                      |                       |
|                   |                      |                       |
|                   |                      |                       |
|                   |                      |                       |
|                   |                      |                       |
| Review Transfer   |                      |                       |
|                   |                      |                       |
|                   |                      |                       |
|                   |                      | Edit Transfer         |

Step Six: Success Screen will appear. Click "View Transfer Activity" review the transfer information or Done to exit.

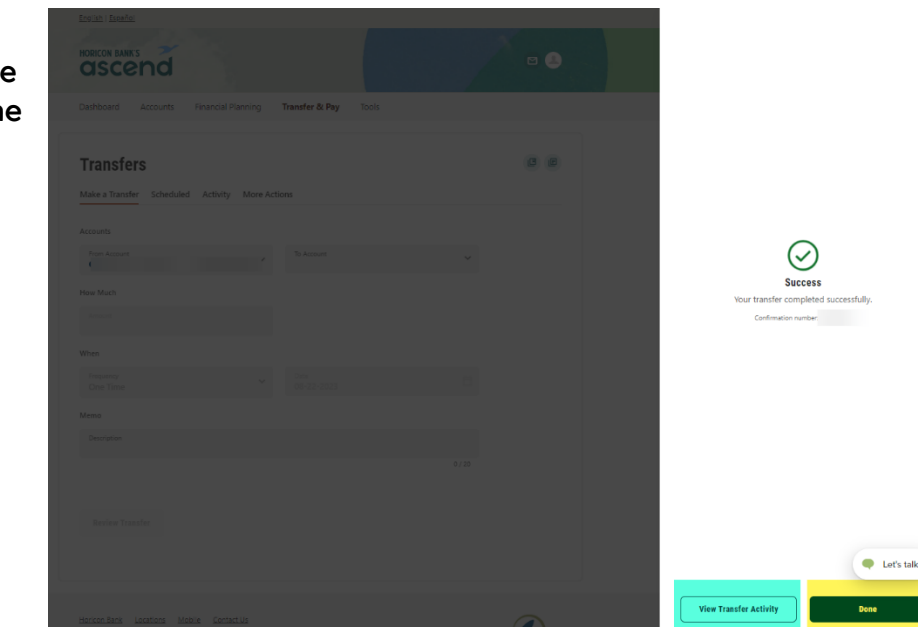

Let's talk!